Como editar um curso de forma individual e em massa

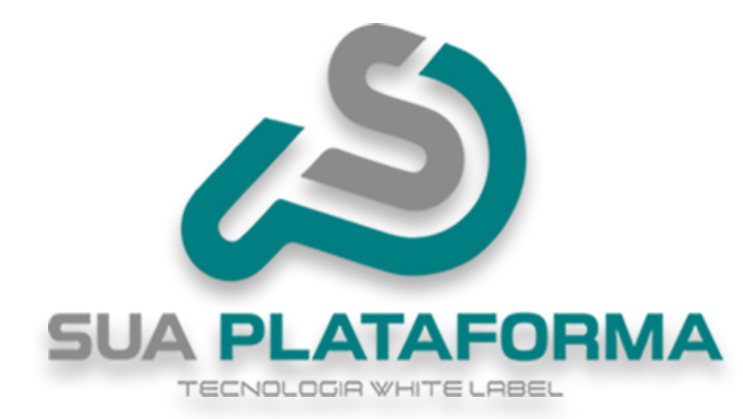

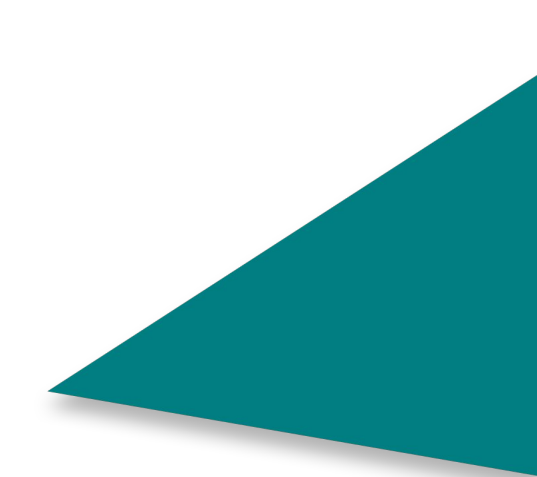

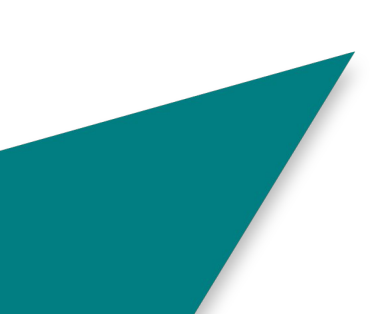

Para poder realizar a edição, primeiro é preciso entrar em seu painel administrativo.

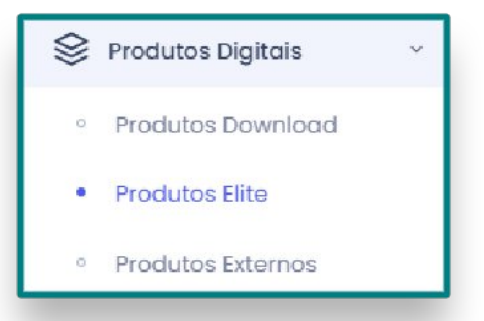

Clique em "**Produtos Digitais**" e depois em "**Produtos Gold, Profissional ou Elite**", nesse exemplo estamos usando o "**plano Elite**" porem serve para qualquer plano!.

Iremos aprender primeiro a como editar de forma individual e depois veremos como editar em massa. Esse passo a passo também serva para os "**Cursos premium**".

|      |                 | Afiliável: NGO                                                                                                    |                  | Nuo            |
|------|-----------------|----------------------------------------------------------------------------------------------------|------------------|----------------|
|      |                 | Modalidade: Individual                                                                                                    | 20.00            | Não            |
|      | 🗰 🖬 🖾 A         | The second second secon | Certificado: R\$ | Destaque:      |
|      | Sucesso         | e Negócios                                                                                                    | 56.90            | Sim 🗸 🖸 🕅      |
| 6150 | Apresentação de | Categoria: Administração 0                                                                                                    | Custo: R\$       | Publicado: 🧕 💿 |

Assim que localizar o curso em que deseja editar, clique no botão "Editar informações gerais do curso" (Botão amarelo).

TECNOLOGIA WHITE LABEL

| Resolução recomendada: 800x600, | lormatos permitidos: .pngjpg |  |
|---------------------------------|------------------------------|--|
|                                 | CAPA<br>EXEMPLO<br>800x600   |  |
| Freelber fisheire Nonhum fi     |                              |  |

Assim que você entrar no painel de edição do curso, você tera de início a opção de trocar/adicionar uma capa.

Em "Capa" insira uma capa para o Curso, atente para usar a resolução sugerida de

800X600 píxeis e os formatos suportados que são: .png, .jpg .

| *Título                 |   | *Categoria                           |
|-------------------------|---|--------------------------------------|
| Apresentação de Sucesso |   | Administração e Negócios             |
| Tipo de Curso           |   | Marcador                             |
| Curso Individual        | ~ | Curso Virtual                        |
| Forma de Pagamento      |   | Pagamento Personalizado/Link Externo |
| Tradicional             | ~ |                                      |
| Ocultar Exibição?       |   | Preço Promocional?                   |
| Não                     | ~ | Não                                  |
| *Preço                  |   |                                      |
| 56.90                   |   |                                      |

Em "titulo" - você pode alterar o nome do curso.

Em "Categoria" - Você pode mudar a categoria do curso.

Em "Tipo do curso" - Você pode estar mudando o tipo do curso:

*Curso individual*: Curso vendido de forma individual, podendo ser vitalicio para o aluno.

*Curso por assinatura*: Curso vendido por assinatura, sendo preciso o aluno continuar pagando para ter acesso.

*Curso gratuito*: Curso livre, o aluno pode fazer o curso sem gastar nada.

Em "Marcador" - você pode esta escolhendo a modalidade do curso:

Curso virtual: Curso online modalidade EAD.

Curso presencial: Curso oferecido e passado em uma instituição física.

Infoproduto: Produto digital, geralmente "ebooks".

Em **"Forma de pagamento"** - Você pode selecionar como deseja que seja o pagamento do curso:

**Tradicional**: MercadoPago, PayPal, Pagar.me e WhatsApp (é necessário configurar as opções de pagamento para que elas possam estar disponíveis para o aluno). A liberação do produto é automática após a confirmação do pagamento realizado pelo Mercado Pago, PayPal e Pagar.me.

Inscrição Encerrada: O curso fica impossibilitado de ser comprado.

**Sob Consulta**: Onde o aluno é redirecionado ao WhatsApp. Assim ele poderá negociar, junto ao administrador da plataforma, a melhor forma de pagamento. Após a confirmação do pagamento o administrador deverá fazer a liberar o produto para o aluno. O número do WhatsApp deverá ser informado na plataforma em **"Configurações >> Dados da Empresa >> na aba Redes Sociais** e **habilitado na aba Pagamentos**".

Link Personalizado e Pagamento Personalizado: link individual de pagamento do produto, gerado pelo administrador em uma plataforma externa. Nessa opção o aluno será redirecionado para uma página externa para realizar o pagamento do produto. Ao selecionar a opção "Link Personalizado", cole o link no campo "Pagamento Personalizado/Link Externo". Após a confirmação do pagamento o administrador deverá fazer a liberar o curso para o aluno.

Como dito a cima, caso tenha selecionado "Pagamento Personalizado/Link Externo" insira o link em "Pagamento Personalizado/Link Externo".

Em **"Ocultar exibição**" - caso deixe em **"SIM**" não será possível localizar o Curso caso pesquisado em sua plataforma, se deixado no padrão **"NÃO**", será possível localizar o Curso realizando pesquisa.

Em "**Preço promocional**" - caso marcado como "**SIM**" você estará deixando seu Combo em promoção (**Você pode posteriormente remover de promoção ou inserir**).

| Configurar Preço Promocional                                                       |                                                                                             |                                                                           |
|------------------------------------------------------------------------------------|---------------------------------------------------------------------------------------------|---------------------------------------------------------------------------|
| Preço Original                                                                     | Preço Com Desconto                                                                          | Parcelamento*                                                             |
| 60,00                                                                              | 56.90                                                                                       | 4X de R\$ 14.23                                                           |
|                                                                                    |                                                                                             | Exemplo: 4x de R\$ **,** ou 50% de desconto                               |
| <ul> <li>A informação de parcelament<br/>ser alinhada previamente com o</li> </ul> | o é de preenchimento manual e de inteira res<br>os serviços de pagamento habilitados (PayPa | ponsabilidade do administrador, devendo portanto<br>I, Mercado Pago, etc) |

1 - Insira o valor original de seu Curso.

2 - Insira o valor promocional.

3 - Você pode informar a quantidade máxima de parcelas e o valor, também pode inserir a porcentagem de desconto presente no Curso. Atenção! Caso escolha por informar sobre as parcelas, atente que a quantidade e valor das parcelas devem ser o mesmo presente em seu método de pagamento, exemplo: caso use o Mercado Pago e ele informe que parcelando em "Xx" ira ficar um valor "X", você deve inserir o mesmo em seu Curso.

Caso tenha optado por "NÃO" deixar o Curso em promoção, basta informar o preço do mesmo.

NÃO é possível inserir o valor "R\$ 0,00" em seu Curso!

| Carga Horária (em horas) | Porcentagem de Acertos Para Aprovação em Avaliação Final<br>60 | Tempo em Meses Que o Curso Ficará Disponível Para o Usuário (0 para indefinido) |
|--------------------------|----------------------------------------------------------------|---------------------------------------------------------------------------------|
|                          | Carga Horária (em horas)<br>10                                 | 0                                                                               |

Em **"Porcentagem de Acertos Para Aprovação em Avaliação Final"** - Você ira informar a porcentagem de acertos necessários para o aluno ser aprovado na avaliação.

Em **"Tempo em Meses Que o Curso Ficará Disponível Para o Usuário (0 para indefinido)"** - Você pode informar o período em que o aluno terá acesso ao curso, caso queira que seja acesso vitalicio, basta deixar como **"0**".

Em "Carga horaria" - Você pode alterar a carga horaria total do curso.

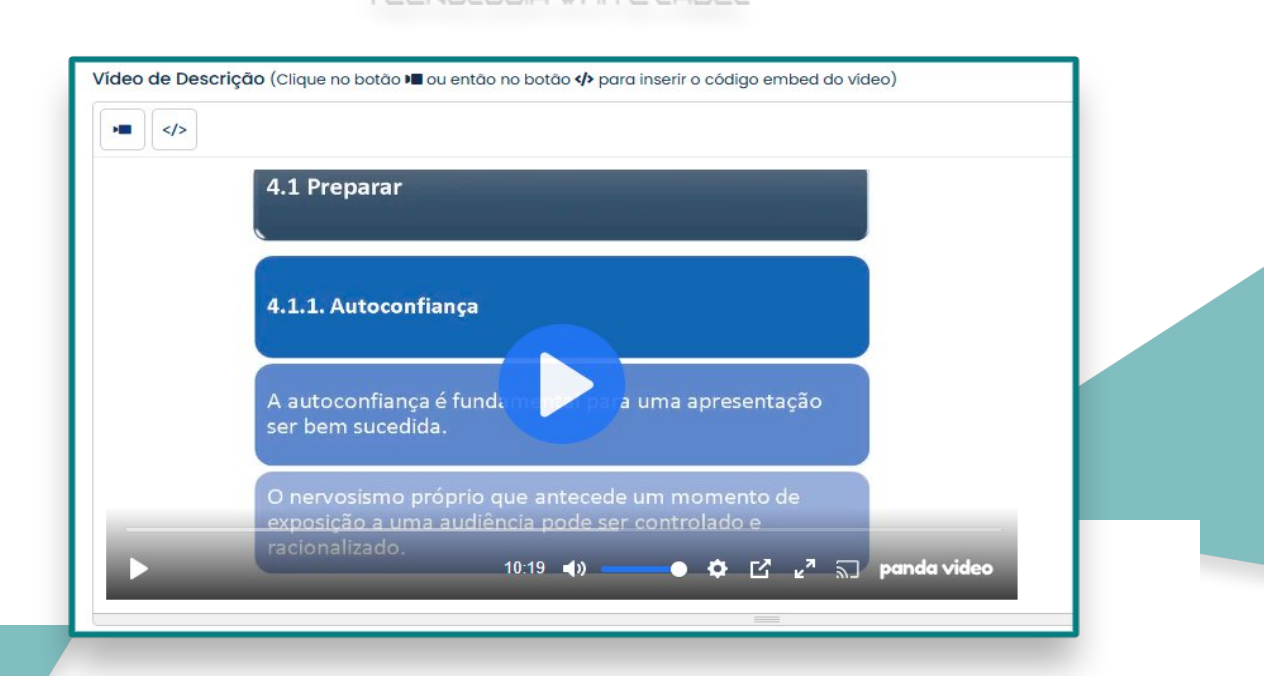

Em "Vídeo de descrição" - Você pode inserir um vídeo falando sobre o curso.

Clicando no ícone de "câmera" você pode inserir o link do vídeo.

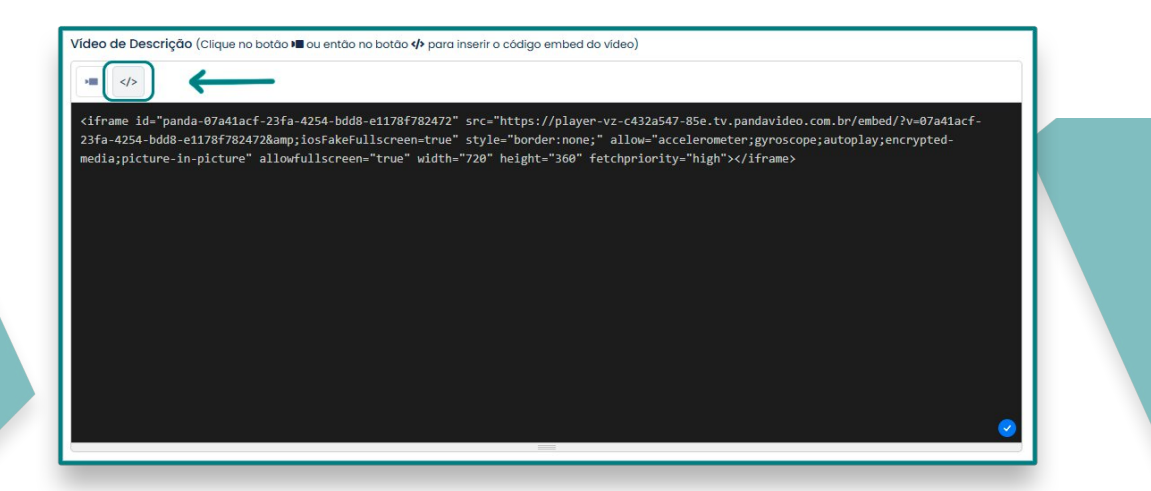

Em "código embed" - Você pode inserir o código do vídeo.

| 1 U 8 5             | X <sup>2</sup> X <sub>2</sub> 14 • |                    |                         | Э                                                                                                    |                                  |         |
|---------------------|------------------------------------|--------------------|-------------------------|----------------------------------------------------------------------------------------------------|----------------------------------|---------|
|                     |                                    |                    |                         |                                                                                                    |                                  |         |
|                     | a 1                                | ño do aprocontação | no officiaroo o postivu | the second second secon | famme att an and an and a second |         |
| isição de competenc | ias para a realizaç                | ao de apresentaçõe | encazes e mouve         | idoras em contextos                                                                                                    | rormativos ou empres             | ariais. |
| isição de competênc | ias para a realizaç                | ao de apresentaçõe | es encazes e mouve      | idoras em contextos                                                                                                    | formativos ou empres             | anais.  |
| isição de competenc | ias para a realizaç                | ao de apresentaçõi | es elicazes e motiva    | laoras em contextos                                                                                                    | formativos ou empres             | anais.  |

Em "Apresentação" - Você pode fazer um resumo falando sobre o curso.

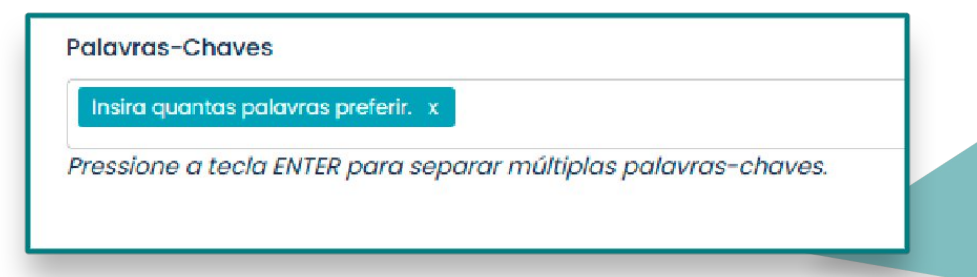

Em "Palavras-chave" - Você pode inserir palavras para facilitar na busca pelo curso.

| Fordin                                       |                                 |   |
|----------------------------------------------|---------------------------------|---|
| Fórum Ativo?                                 |                                 |   |
| Não                                          |                                 | ~ |
|                                              |                                 |   |
|                                              |                                 |   |
| 🗉 Landing Page                               |                                 |   |
| 🖽 Landing Page<br>Possui Landing Page Ativa? | Landing Page na Página Inicial? |   |

Para ativar o fórum do curso, selecione "SIM" no campo "Fórum Ativo?"; Para desativar selecione não.

Somente os alunos participam do fórum.

Caso queria criar uma landing page do Curso e queira usá-la na página da loja (página compra do curso), selecione "SIM" no campo "Possui Landing Page Ativa?".

Se deseja usar a landing page na página inicial do site selecione "SIM" no campo "Possui Landing na página inicial?".

A landing page é uma página de redirecionamento que pode ser usada como uma página promocional e de captura de dados. Veremos mais sobre a landing page no tutorial destinado a landing page.

|                                                                                         | CODMA                                                    |
|-----------------------------------------------------------------------------------------|----------------------------------------------------------|
| <b>≦</b> ⊒ Tutor                                                                        |                                                          |
| Tutor Responsável                                                                       | Comissão (%)                                             |
| Nenhum v                                                                                |                                                          |
| Divulgar Tutor? Se habilitado, as informações do tutor (foto, currículo) serão exibidos | s na página do curso.                                    |
| Não                                                                                     |                                                          |
| Compartilhar Dados Com o Aluno (Se marcado, o aluno terá acesso às informaç             | ões selecionadas do Tutor durante a realização do Curso) |
| E-mail                                                                                  |                                                          |
| □ Nome                                                                                  |                                                          |
| □ Site (URL)                                                                            |                                                          |
| Telefone/WhastApp                                                                       |                                                          |

Em "**Tuto**r" - Caso você tenha tutores em sua plataforma e queira vincular um ao curso, basta selecioná-lo em "**Tutor responsável**" e informe a comissão que ele recebera pelas vendas do curso.

Em **"Divulgar tutor**" - Se ativo você ira compartilhar as informações do tudo com os aluno, você pode selecionar as informações que deseja compartilhar.

| 🖁 Afiliados                |           |
|----------------------------|-----------|
| Disponível para Afiliados? | Comissão( |
| Νᾶο                        | ~         |

O campo "**Disponível para Afiliados?**" habilita e desabilita o curso para ser divulgado pelo afiliado.

Para habilitar selecione "SIM" e para desabilitar selecione "NÃO".

Caso habilite para afiliado, informe a comissão que ele recebera referente as vendas feitas por ele.

| 😂 Certificado        |  |
|----------------------|--|
| Emite Certificado?   |  |
| Sim                  |  |
| Preço do Certificado |  |
| 20.00                |  |

Em "**Certificado**" - Você pode informar se o curso emite ou não certificado, caso "**SIM**", informe o valor a ser cobrado pela emissão, caso queira que seja gratuito basta deixar como "**0**".

| u con<br>9 5.154 | i aprov<br>, de jul | veitame<br>ho de 21 | nto o cu<br>004, Art. | irso <b>[no</b><br>1º e 3º c    | me_cu                                              | rso], con                                                   | n a carac                                                              |                                                                    |                                                                         |                                                                                |                                                                                                    |                                                                                                    |                                                                                                    |                                                                                                    |
|------------------|---------------------|---------------------|-----------------------|---------------------------------|----------------------------------------------------|-------------------------------------------------------------|------------------------------------------------------------------------|--------------------------------------------------------------------|-------------------------------------------------------------------------|--------------------------------------------------------------------------------|----------------------------------------------------------------------------------------------------|----------------------------------------------------------------------------------------------------|----------------------------------------------------------------------------------------------------|----------------------------------------------------------------------------------------------------|
| ° 5.154          | de jul              | ho de 2             | 004, Art.             | 1º e 3º c                       | de acord                                           |                                                             |                                                                        | 1 horári                                                           | ia de [c                                                                | arga_l                                                                         | horaria]                                                                                           | aulas,                                                                                                    | tendo                                                                                                    | sua conclusão em [data_conclusao], conferida por [nome_empresa], com base no Decreto                                                                                                    |
|                  |                     |                     |                       |                                 |                                                    | to com a                                                    | s normas                                                               | s do Mi                                                            | nistério                                                                | da Edu                                                                         | icação (I                                                                                          | MEC) p                                                                                                    | ela Re                                                                                                    | solução CNE nº 04/99, ArL 11º. [CPF] [CIDADE] [data_expedicao]                                                                                                    |
|                  |                     |                     |                       |                                 |                                                    |                                                             |                                                                        |                                                                    |                                                                         |                                                                                |                                                                                                    |                                                                                                    |                                                                                                    |                                                                                                    |
|                  |                     |                     |                       |                                 |                                                    |                                                             |                                                                        |                                                                    |                                                                         |                                                                                |                                                                                                    |                                                                                                    |                                                                                                    |                                                                                                    |
|                  |                     |                     |                       |                                 |                                                    |                                                             |                                                                        |                                                                    |                                                                         |                                                                                |                                                                                                    |                                                                                                    |                                                                                                    |                                                                                                    |
|                  |                     |                     |                       |                                 |                                                    |                                                             |                                                                        |                                                                    |                                                                         |                                                                                |                                                                                                    |                                                                                                    |                                                                                                    |                                                                                                    |
|                  |                     |                     |                       |                                 |                                                    |                                                             |                                                                        |                                                                    |                                                                         |                                                                                |                                                                                                    |                                                                                                    |                                                                                                    |                                                                                                    |
| vibic            | lo no               | Vore                | o do C                | ortifi                          | oppo                                               |                                                             | neluir (                                                               | Cur                                                                | 200                                                                     |                                                                                |                                                                                                    |                                                                                                    |                                                                                                    |                                                                                                    |
| AIDIC            |                     | vers                | o do c                | Jerun                           | cudo                                               |                                                             |                                                                        | Cui                                                                | 100                                                                     |                                                                                |                                                                                                    |                                                                                                    |                                                                                                    |                                                                                                    |
| I                | U                   | 8                   | 5                     | Х,                              | <b>X</b> ,                                         | 14 •                                                        | A                                                                      | •                                                                  | ≔                                                                       | 2                                                                              | ≡ •                                                                                                |                                                                                                    | <b>L</b> 1.                                                                                                    | 69                                                                                                    |
|                  |                     |                     |                       |                                 |                                                    |                                                             |                                                                        |                                                                    |                                                                         |                                                                                |                                                                                                    |                                                                                                    |                                                                                                    |                                                                                                    |
|                  |                     |                     |                       |                                 |                                                    |                                                             |                                                                        |                                                                    |                                                                         |                                                                                |                                                                                                    |                                                                                                    |                                                                                                    |                                                                                                    |
|                  |                     |                     |                       |                                 |                                                    |                                                             |                                                                        |                                                                    |                                                                         |                                                                                |                                                                                                    |                                                                                                    |                                                                                                    |                                                                                                    |
|                  |                     |                     |                       |                                 |                                                    |                                                             |                                                                        |                                                                    |                                                                         |                                                                                |                                                                                                    |                                                                                                    |                                                                                                    |                                                                                                    |
|                  |                     |                     |                       |                                 |                                                    |                                                             |                                                                        |                                                                    |                                                                         |                                                                                |                                                                                                    |                                                                                                    |                                                                                                    |                                                                                                    |
|                  | xibic<br>I          | ixibido no          | ixibido no Vers       | xibido no Verso do (<br>I U B S | xibido no Verso do Certifi<br>I U S X <sup>2</sup> | xibido no Verso do Certificado<br>I U B S X <sup>*</sup> X, | xibido no Verso do Certificado ao Co<br>I U B S X <sup>2</sup> X, 14 • | xibido no Verso do Certificado ao Concluir<br>I U B S X' X, 14 • A | xibido no Verso do Certificado ao Concluir o Cur<br>I U B S X X, 14 A • | xibido no Verso do Certificado ao Concluir o Curso<br>I U Ø S X' X, 14 ▼ A ▼ ≔ | xibido no Verso do Certificado ao Concluir o Curso<br>I U B S X <sup>2</sup> X, 14 • A • $\Xi \Xi$ | xibido no Verso do Certificado ao Concluir o Curso<br>$I \ U \ B \ S \ X^{*} \ X, \ 14 \ A \ \bullet \ \equiv \ \equiv \ \bullet \ \bullet$ | xibido no Verso do Certificado ao Concluir o Curso<br>$I  U  =  \Rightarrow  x^{*}  x,  14  A  =  \equiv  \equiv  =  1$ | xibido no Verso do Certificado ao Concluir o Curso<br>$I  U  \textcircled{S}  X'  X,  14 \cdot  \textcircled{A} \cdot  \boxminus  \blacksquare  \blacksquare  \blacksquare  \blacksquare  \blacksquare  \top  T1 \cdot$ |

Você pode estar personalizado as informações presentes no certificado deste curso específico.

| sp | ecífico                                                                                                    |
|----|----------------------------------------------------------------------------------------------------|
| m  | agem da Frente do Certificado (tamanho máx: 2MB, resolução padrão: 1548x1110, formatos permitidos: .png, .jpg e .gif): |
|    | Escolher ficheiro Nenhum ficheiro selecionado                                                                          |
| m  | agem do Verso do Certificado (tamanho máx: 2MB, resolução padrão: 1548x1110, formatos permitidos: .png, .jpg e .giř):  |
|    | Escolher ficheiro Nenhum ficheiro selecionado                                                                          |
| m  | agem da Assinatura do Certificado (tamanho máx: 2MB, resolução padrão: 288x103, formatos permitidos: .pngjpg e .gif):  |
|    | Escolher ficheiro Nenhum ficheiro selecionado                                                                          |

Em **"Visual do certificado"** - Você pode deixar o **"Geral**" da plataforma, ou selecionar um específico, caso queira um personalizado para esse curso, selecione **"Especifico"** e insira as imagens do certificado.

Lembrando de respeitar o tamanho máximo de "**2MB**" por arquivo e os formatos que são: .**png**, .**jpg e .gif**.

| s Executáveis JavaScript                                                                  |                                                                                                    |
|-------------------------------------------------------------------------------------------|----------------------------------------------------------------------------------------------------|
| Facebook Pixel, Google Analytics, etc)                                                    |                                                                                                    |
| Atenção! A utilização de códigos javascript<br>provocar quebra de layout, lentidão ou com | personalizados deve ser realizada com máxima cautela, pois o seu uso indevido poderá<br>portamentos anormais do sistema. |
| ódigo Executável no <head></head>                                                         |                                                                                                    |
|                                                                                           |                                                                                                    |
|                                                                                           |                                                                                                    |
|                                                                                           |                                                                                                    |
|                                                                                           |                                                                                                    |
| ódigo Executável no <body></body>                                                         |                                                                                                    |
|                                                                                           |                                                                                                    |
|                                                                                           |                                                                                                    |
|                                                                                           |                                                                                                    |
|                                                                                           |                                                                                                    |

Se você usa alguma ferramenta externa como **Pixel do Facebook** e o **Google Analytics** e deseja inserir algum código referente a essas ferramentas no combo, utilize os campos

**"Código Executável no:** " e **"Código Executável no:** " Cole os códigos fornecidos pelas ferramentas em seus respectivos campos, de acordo com as instruções dadas pela ferramenta.

 Image: Confirmation of the confirmation of the confirma

Ainda no plano de produtos em que deseja fazer a mudança em massa.

Alterar Cursos em Massa

Produtos Elite

Produtos Externos

Clique em "Alterar cursos em massa".

| Opções Disponíveis<br>Mostrando todos 3676                                                                                                    |                                                                                                    | Opções Selecionadas<br>Mostrando todos 149                                                                                                    |                                                                                                    |
|----------------------------------------------------------------------------------------------------|----------------------------------------------------------------------------------------------------|----------------------------------------------------------------------------------------------------|----------------------------------------------------------------------------------------------------|
| Filtrar                                                                                                    |                                                                                                    | Filtrar                                                                                                    |                                                                                                    |
| >>                                                                                                    | >                                                                                                    | <                                                                                                    | ~~                                                                                                    |
| ANTROPOLOGIA (2032226) I Individ<br>ANTROPOLOGIA BRASILEIRA (20337)<br>ANTROPOLOGIA E FUNDAMENTOS D/<br>ANTROPOLOGIA SOCIAL (2034101) I<br>APLICAÇÕES MUSICOTERAPÉUTICAS<br>Apresentações MOSICOTERAPÉUTICAS<br>Apresentações no Power Point (20<br>ARBITRAGEM, CONCILIAÇÃO E MEDI/<br>AROMATERAPIA (2031576) I assinat | dal I CIENCIAS SOCIAIS<br>5) I individual I CIÈNCIAS SOCIAISI<br>6 EDUCAÇÃO SOCIAL (2032227) I ind<br>individual I CIÊNCIAS SOCIAISI<br>(2031575) I assinatura I Pós-gradu<br>I individual I Administração e Negór<br>(6534) I individual I Informática e In<br>QÃO (2032228) I individual I JURÍDI<br>ura I Pós-graduaçõesI | 4 P'S do Marketing (2021001) indiv<br>8 P'S do Marketing (2021002) i grat<br>A Etapa de Entrevista no Processo<br>A FUNÇÃO DO SECRETÁRIO ESCOLAF<br>A HISTÓRIA DA MAÇONARIA (203403<br>A Motivação Como Ferramenta (20<br>A NEUROLOGIA DO DESENVOLVIMEN<br>A Psicanálise com Ênfase em Autis | assinatura i Profissionalizante com<br>idual I Novos CursosI<br>uito I Novos CursosI<br>Seletivo (2021019) I gratuito I Novos<br>R NA CONTEMPORANEIDADE (2032165<br>36) I individual I EDUCAÇÃOI<br>221003) I individual I Novos CursosI<br>TO INFANTIL (2031569) I assinatura I<br>mo (2031148) I assinatura I Pós-grc |

Selecione os cursos em que deseja realizar as alterações, você pode usar a opção "**Filtrar**" para procurar por cursos específicos, caso queira editar todos, basta clicar no botão com duas cetas para a direita ">>" que todos serão selecionados.

| Alterar Tipo Inicial dos Cursos:             |
|----------------------------------------------|
| Selecione                                    |
| Alterar tipo de status afiliavel dos Cursos: |
| Selecione                                    |
| Alterar Preços em Massa (individual):        |
| Informe um preço para todos os produtos      |
| Alterar Percentual de prova em massa:        |
| Informe a porcetagem para aprovação          |
| Tipo de status Inicial Publicado:            |
| Selecione                                    |
| Carga Horária (em horas):                    |
|                                              |
| Preço dos Certificados:                      |
|                                              |
|                                              |

Em **"Tipo inicial dos cursos"** - Você pode selecionar entre as opções já explicadas anteriormente: **"Assinatura, Individual e Gratuito"**.

Em "**Alterar tipo de status afiliavel dos cursos**" - Caso você queira que todos os cursos selecionados fiquem disponíveis para afiliado, marque como "**SIM**".

Em "**Alterar preços em massa**" - O valor que você inserir ira ser aplicado a todos os cursos selecionados.

Em "Alterar porcentagem de prova em massa" - Você pode mudar a porcentagem de acerto nas avaliações para que o aluno seja aprovado, o valor inserido será aplicado a todos os cursos selecionados.

Em **"Tipo de status inicial publicado"** - Você pode deixar todos os cursos como **"SIM**" publicados em sua plataforma, ou **"NÃO**" publicados em sua plataforma.

Em "**Carga horaria**" - Você pode inserir o valor em horas que será aplicado a cada curso selecionado, ou seja, todos os cursos terão a cagar horaria inserida.

Em "**Preço do certificado**" - Você pode inserir o valor a ser cobrado pela emissão do certificado nos cursos selecionados.

| Sim                          |                                               |                                             |
|------------------------------|-----------------------------------------------|---------------------------------------------|
| Configurar Preço Promocional |                                               |                                             |
| Preço Original:              | Preço Com Desconto:                           | Parcelamento*:                              |
|                              |                                               | Exemplo: 4x de R\$ **,** ou 50% de desconto |
| * A informação de parcel     | amento é de preenchimento manual e de inteira | responsabilidade do                         |

Em **"Preço promocional"** - Funciona da mesma forma já explicada anteriormente, o valor/promoção informada será aplicada a todos os cursos selecionados.

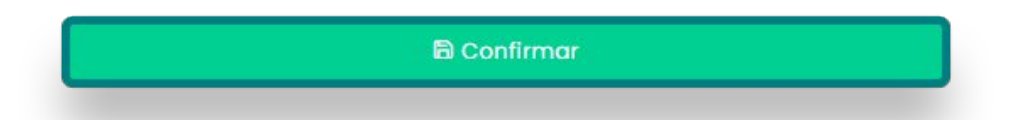

Após realizar todas as alterações, basta clicar em "Confirmar" para serem salvas e aplicadas.

Essas são as formas de editar cursos, tando de forma individual como em massa.